## **GST Remittance Manual**

#### Step1

#### Search "CRA" on google and select CRA link

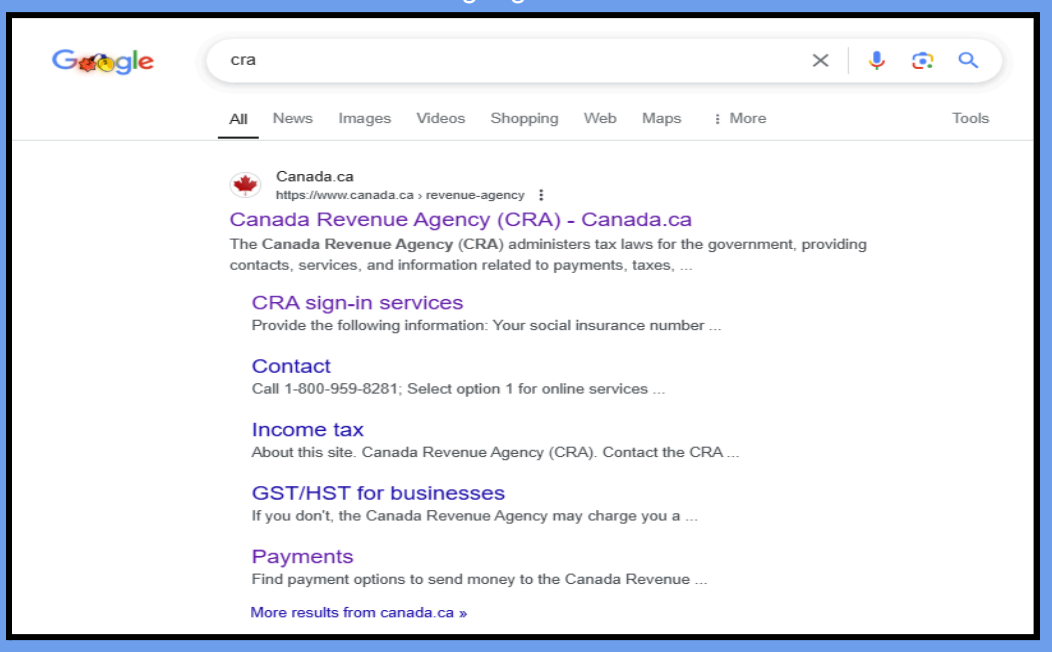

Step 2 Click <Payments>

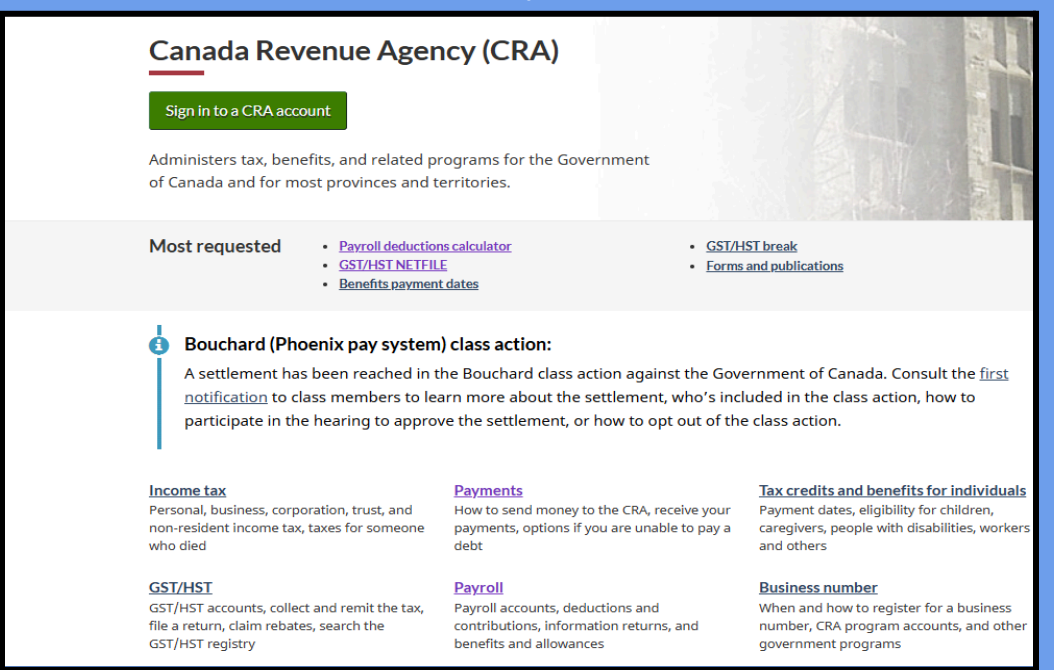

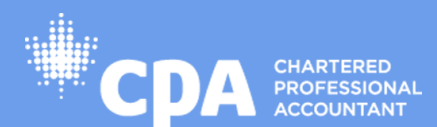

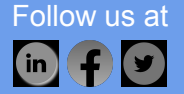

## Step 3 Click <Payments to the CRA>

## **Payments - CRA**

Find out how to send money to the Canada Revenue Agency (CRA), receive your par can't pay a debt on time.

### Payments to the CRA

Find options to make a payment for your personal income taxes, business taxes, or some government programs

### Payments the CRA sends you

Refunds, credit and benefit payments, direct deposit and uncashed cheques

#### From: Canada Revenue Agency

Did you find what you were looking for?

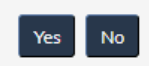

## Step 4 Click <Make a payment>

#### Make a payment

How to make a full or partial payment to the CRA online, by mail, or in person

#### Pay your debt over time

Set up a payment arrangement with the CRA and calculate a regular payment amount you can afford

#### **Objections, appeals and relief measures**

Options for relief if you disagree with a debt or can't pay due to extraordinary circumstances

#### Repay COVID-19 benefits

Why you may need to return a payment, how

## Due dates for amounts you owe

Deadlines for paying your personal and Chec business taxes and remittances, including sent instalments and balance due was r

#### Call us if you can't pay on time

Talk to us about deferring a payment to a later date, making a payment arrangement and other options

#### Required tax instalments

Find out when you have to make advance instalment payments and how to calculate the amount

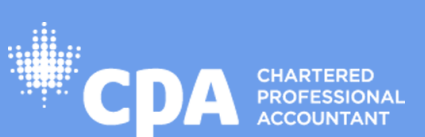

Follow us at

Manu Bhai CPA Professional Corporation Chartered Professional Accountant 4903 21A ST SW CALGARY AB T2T 5C2 Tel: +1 825 513 3951; +1 403 671 3335 Email: info@manubhaicpa.com Website: www.manubhaiCPA.com

Conf

lf you

How

conse

collec

Inter

Wher

penal

the C

## Step 5 Click <Using My Payment>

| e or next        | One-time payment using CRA online services                                                                                    |
|------------------|----------------------------------------------------------------------------------------------------|
| of Canada<br>ted | You can only use a <b>debit card</b> to pay with CRA's My Payment service. You <b>cannot use credit cards</b> with MyPayment. |
| leu              | ► Payments you <b>can</b> and <b>cannot</b> make online through My Payment                                                    |
|                  | Learn how to pay: <u>Using My Payment</u>                                                                                     |
|                  | Oconsidered as paid: usually the same or next business day (varies based on your bank or credit union)                        |
|                  | Updated in your CRA account up to 3 business days after the payment is received                                               |
|                  |                                                                                                    |

Step 6 Click <Pay now using My Payment>

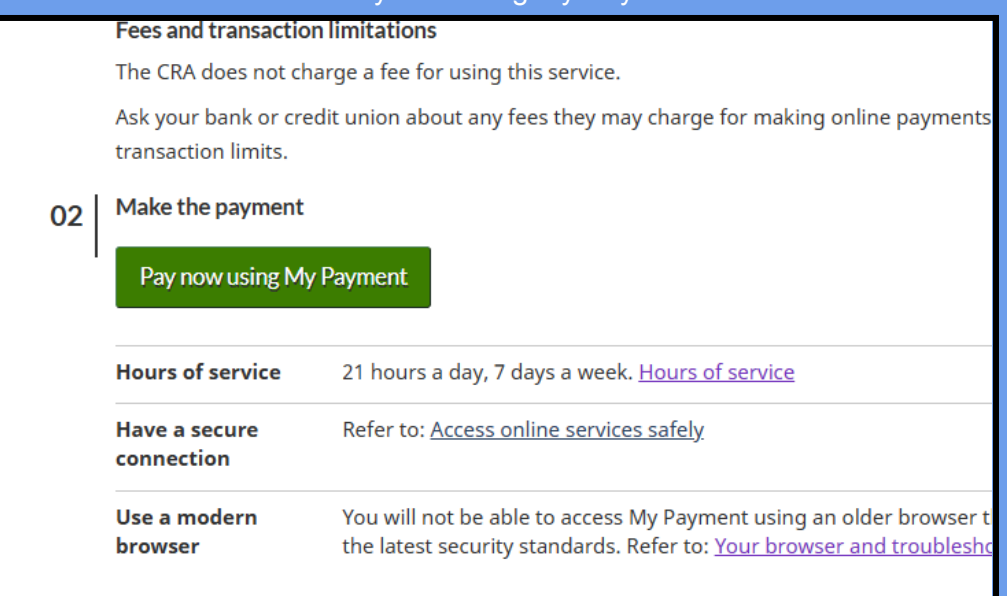

Follow us at

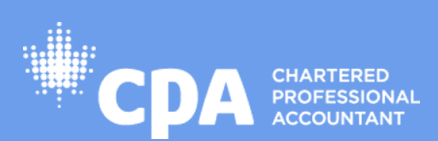

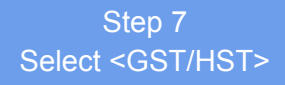

# Businesses

- <u>GST/HST</u>
- Payroll source deductions
- Corporation income tax (T2)
- Excise duty
- Excise tax
- Fuel charge
- Luxury tax
- Air traveller's security charge (ATSC)
- Evelas Tay on incurance promiume

Step 8 Select <Payment on filing>

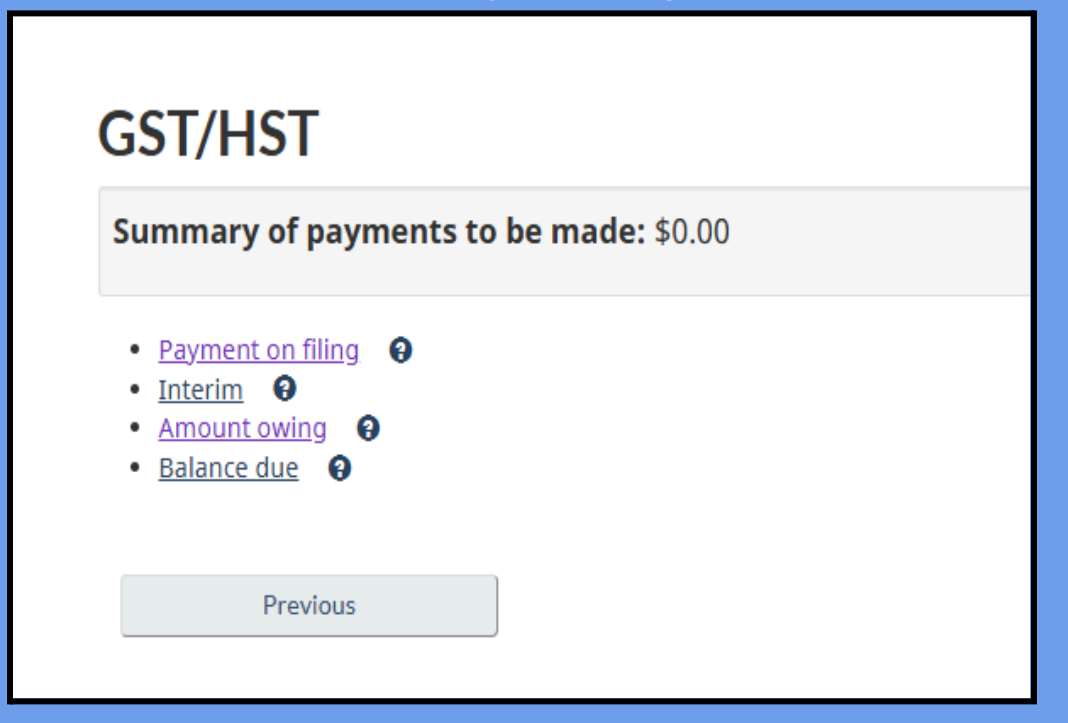

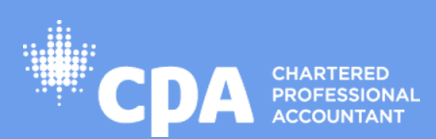

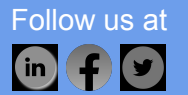

## Step 9 Fill all the details and click <Next>

| GST/HST                                                                                                    |      |
|----------------------------------------------------------------------------------------------------|------|
| Payment on filing                                                                                                    |      |
| Summary of payments to be made: \$0.00                                                                                                    |      |
| <ul> <li>* Account number (required)</li> <li>RT</li> <li>* Period end (required)</li> <li>Year v Month v Day v</li> <li>* Amount (required)</li> <li>\$</li> </ul> |      |
| Previous Cancel this payment                                                                                                    | Next |

Step 10 Check your details and click <Confirm and proceed to pay>

| Im Cor These p. GST/HS | portant<br>nfirm accoun<br>ayments are<br>5T | t number(s) are correct.<br>included in your transaction. |                  |                   |                  |
|------------------------|----------------------------------------------|-----------------------------------------------------------|------------------|-------------------|------------------|
| Edit                   | Delete                                       | Payment allocation                                        | Account number   | Period end        | Amount           |
| Ľ                      | â                                            | Payment on filing                                         | 793501222 RT0001 | 2024-11-30        | \$1.00           |
|                        |                                              |                                                           |                  | S                 | ub-total: \$1.00 |
| Tatal                  | +Add another pa                              | yment                                                     | n: #1.00 CAD     |                   |                  |
| Total                  | amount to be                                 | e paid from your financial institutio                     | n: \$1.00 CAD    |                   |                  |
|                        | Cancel se                                    | ssion                                                     |                  | Confirm and proce | ed to pay        |

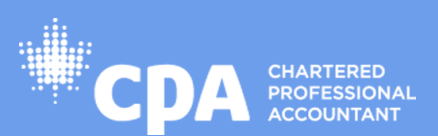

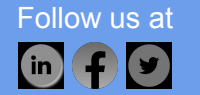

|                                                                                        | Step 11        |                    |
|----------------------------------------------------------------------------------------|----------------|--------------------|
| Select <visa de<="" th=""><th>bit&gt; and click</th><th><pay now=""></pay></th></visa> | bit> and click | <pay now=""></pay> |

| You have 18 minutes to complete your                                                                                                    | payment.                                                                 |
|----------------------------------------------------------------------------------------------------|--------------------------------------------------------------------------|
| Amount to be paid:                                                                                                    | \$1.00 CAD                                                               |
| * Please select your method of payme                                                                                                    | ent (required)                                                           |
| Note: Effective September 10, 2024 Interac® Debit ca<br>bank access cards through CRA's secure electronic My<br>O Visa Debit® or Debit Mastercard® | rds can no longer be used to make payments dir<br>Payment service.<br>SA |
| Previous Cancel session                                                                                                    | Pay now                                                                  |

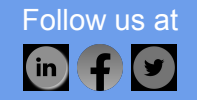

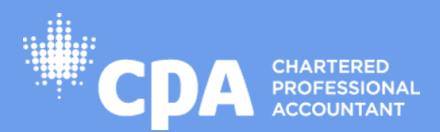

|                 | , , , , , , , , , , , , , , , , , , , |       |
|-----------------|---------------------------------------|-------|
| Checkout        |                                       |       |
|                 |                                       |       |
|                 |                                       |       |
| Payment Method  |                                       |       |
| VISA            |                                       |       |
| cloth 21        |                                       |       |
| Cardholder Name |                                       |       |
|                 |                                       |       |
|                 |                                       |       |
| Card Number     | MMYY CVV (?)                          |       |
|                 |                                       |       |
|                 |                                       |       |
|                 |                                       |       |
|                 |                                       |       |
| Order Summary   |                                       |       |
|                 |                                       |       |
|                 | Total                                 | 51.00 |
|                 |                                       |       |
| Control         | Berry                                 |       |
| Cancel          | Pay                                   |       |
|                 |                                       |       |

Step 12 Complete payment details and click <Pay>

Step 13 Download the receipt after successful payment

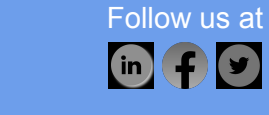

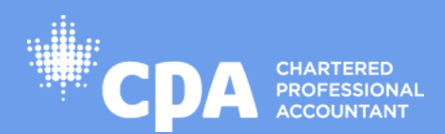